## Installation du soft Keepass pleasant server et changement de Langues

1 - <u>Se rendre sur l'URL :</u> XXX

Onglet téléchargement Client

| Y Pleasant Password Server    |             |  |  |  |  |
|-------------------------------|-------------|--|--|--|--|
| Accueil Téléchargement Client | Serveur SSO |  |  |  |  |
|                               |             |  |  |  |  |

Puis télécharger Keepass for Pleasant Password server.

## 2 - Executer le client Keepass

| <b>e</b>                             |   |   |
|--------------------------------------|---|---|
| 🏋 Log in to Pleasant Password Server | - | × |
| Connected to:<br>Login Online        |   |   |
|                                      |   |   |
|                                      |   |   |
| Continue                             |   |   |
| Continue<br>Advanced Option          | s |   |
| Continue<br>Advanced Option          | s |   |
| Continue<br>Advanced Option          | S |   |
| Continue<br>Advanced Option          | S |   |
| Continue<br>Advanced Option          | S |   |
| Continue<br>Advanced Option          | S |   |

Puis se log avec prénom.nom et votre mot de passe, communiqués au préalable.

## Changer la langue du client Keepass :

Pour passer la langue du client en Français, télécharger sur cette page : <u>https://keepass.info/translations.html</u>, la version Française la plus récente :

| 1 | French | Ronan Plantec 😩 | <b>[1.38+]</b> | [2.46+] |
|---|--------|-----------------|----------------|---------|
|   |        |                 |                |         |

Puis, créer un dossier nommé **"Languages"** dans le Répertoire C:\Program Files (x86)\Pleasant Solutions\KeePass for Pleasant Password Server

| 2C → Windows (C:) → Programmes (x86) → Pleasant Solutions → KeePass for Pleasant Password Server |                  |                     |          |  |  |
|--------------------------------------------------------------------------------------------------|------------------|---------------------|----------|--|--|
| Nom                                                                                              | Modifié le       | Туре                | Taille   |  |  |
| 📙 Graphics                                                                                       | 28/10/2020 17:19 | Dossier de fichiers |          |  |  |
| 📜 Languages                                                                                      | 03/11/2020 11:34 | Dossier de fichiers |          |  |  |
| 🔊 🖨 KeePass                                                                                      | 24/09/2020 14:25 | Application         | 3 153 Ko |  |  |
| KeePass.pdb                                                                                      | 24/09/2020 14:25 | Fichier PDB         | 3 898 Ko |  |  |
| Newtonsoft.Json.dll                                                                              | 24/09/2020 14:24 | Extension de l'app  | 660 Ko   |  |  |
| NLog.config                                                                                      | 24/09/2020 14:24 | Fichier CONFIG      | 1 Ko     |  |  |
| NLog.dll                                                                                         | 22/12/2014 00:19 | Extension de l'app  | 407 Ko   |  |  |
| 🗋 NLog                                                                                           | 22/12/2014 00:19 | Document XML        | 780 Ko   |  |  |
| PassMan.Client.dll                                                                               | 24/09/2020 14:24 | Extension de l'app  | 36 Ko    |  |  |
| PasswordServerPlugin.dll                                                                         | 24/09/2020 14:25 | Extension de l'app  | 261 Ko   |  |  |
| PasswordServerPlugin.pdb                                                                         | 24/09/2020 14:25 | Fichier PDB         | 246 Ko   |  |  |

Mettez le fichier que vous avez au préalable téléchargé dans le dossier "Languages"

Une fois fait, sur votre client Keepass, dans l'onglet "View", sélectionnez "Change language" puis sélectionnez la Version Française. Votre client va redémarrer et sera en Français.

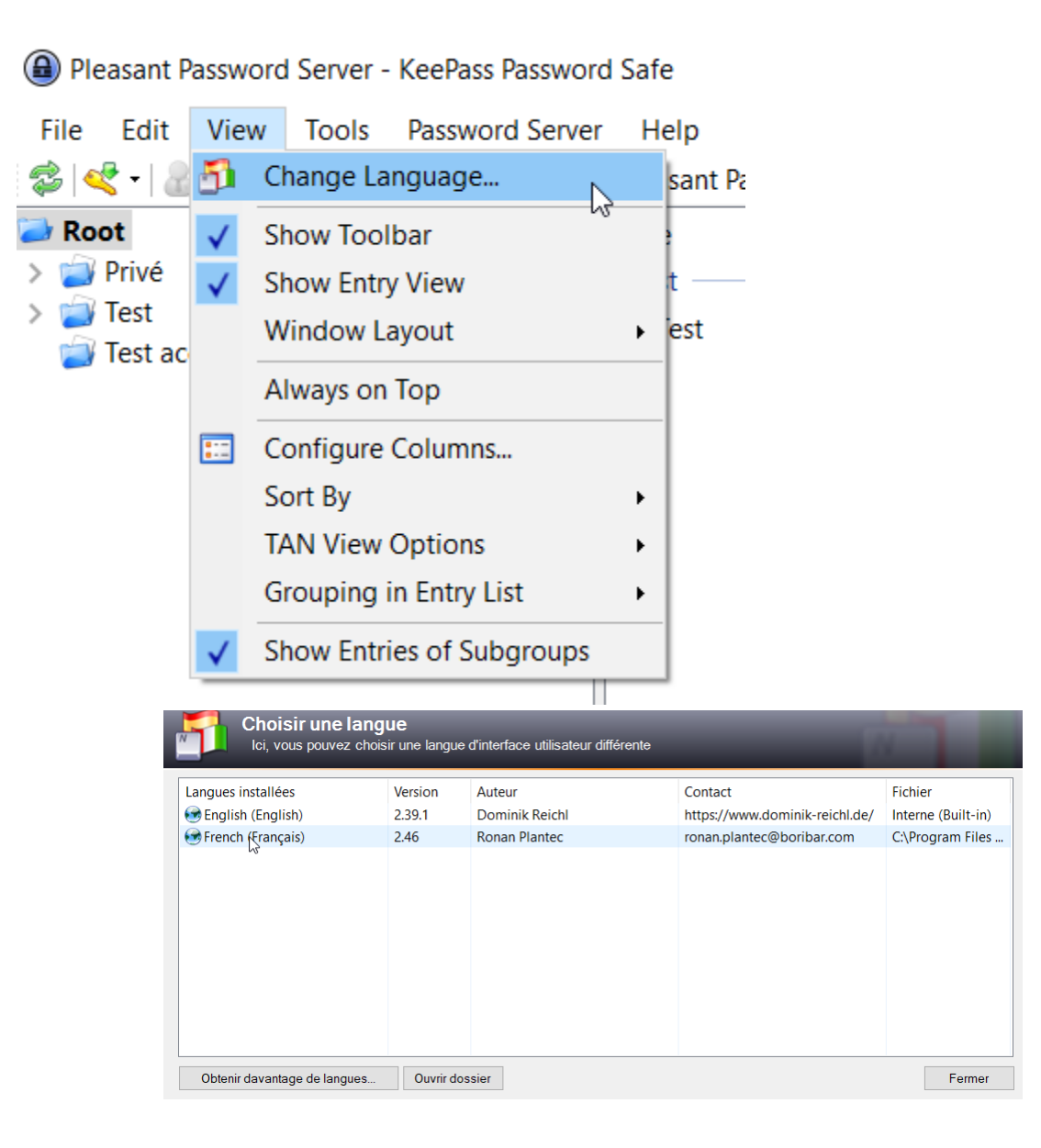